## How to create an E-Signature

## **E-Signature workflow:**

- When a Supervisor e-signs, the form will stay editable in order for the reviewer to make suggestions.

- When a Reviewer e-signs, the form will lock with the exception of the Employee Section.

- When an Employee e-signs, the form will lock everything with the exception of the submit button.

**Step One**: Click on the E-Signature field. This will prompt you to receive an "Add Digital ID" window (see below).

| SUPERVISOR SECTION                                                                                         |                                                                                                    |                                                                                            |                                                                        |
|----------------------------------------------------------------------------------------------------|----------------------------------------------------------------------------------------------------|--------------------------------------------------------------------------------------------|------------------------------------------------------------------------|
| I acknowledge that this document reflects n<br>of this document to The Office of Human Re<br>the employee. | ny evaluation of the employee's performance an<br>sources, I reviewed this evaluation, the employe | d that it is accurate and true. I also ackno<br>e job description, and discussed the essen | wledge that prior to submission<br>tial functions of the position with |
| Supervisor Signature                                                                                       | Supervisor Printed Name                                                                            | Supervisor Job Title                                                                       | Date                                                                   |

**Step Two**: If you do not have an existing digital signature, create one by clicking on "A new digital ID I want to create now."

| \dd Digital ID                                                                                                    | Σ                                        |
|----------------------------------------------------------------------------------------------------|------------------------------------------|
| I want to sign this document using:<br>My existing digital ID from:<br>A file<br>A roaming digital ID accessed via a ser<br>A device connected to this computer | For existing E-Signatures<br>click here. |
| To create a new E-Signature click here.                                                                                                    |                                          |
| Cancel                                                                                                    | < Back Next >                            |

Step Three: Select either option, then click "Next."

| Digital ID                                                                                                    |                                                                                                    |
|----------------------------------------------------------------------------------------------------|----------------------------------------------------------------------------------------------------|
| Where would you like to store your self-signed digit                                                                                                 | al ID?                                                                                                    |
| New PKCS#12 digital ID file                                                                                                    |                                                                                                    |
| Creates a new password protected digital ID file<br>This common digital ID file format is supported<br>including major web browsers. PKCS#12 files h | e that uses the standard PKCS#12 format.<br>I by most security software applications,<br>ave a .pfx or .p12 file extension. |
| Windows Certificate Store                                                                                                    |                                                                                                    |
| Your digital ID will be stored in the Windows C<br>to other Windows applications. The digital ID w                                                   | ertificate Store where it will also be available<br>vill be protected by your Windows login.                                |
|                                                                                                    |                                                                                                    |
|                                                                                                    |                                                                                                    |
|                                                                                                    |                                                                                                    |
|                                                                                                    |                                                                                                    |

Step Four: Enter your credentials then click "Next."

| Name (e.g. John Smith):      |                                        |  |
|------------------------------|----------------------------------------|--|
| Organizational <u>U</u> nit: | ,                                      |  |
| Organization Name:           |                                        |  |
| <u>E</u> mail Address:       |                                        |  |
| Country/Region:              | US - UNITED STATES                     |  |
| <u>K</u> ey Algorithm:       | 1024-bit RSA 🔹                         |  |
| Use digital ID <u>f</u> or:  | Digital Signatures and Data Encryption |  |
|                              |                                        |  |
|                              |                                        |  |
|                              |                                        |  |

**Step Five:** Please enter a password.

| Add Digital ID                                                                                                    | X                                                                                                    |
|----------------------------------------------------------------------------------------------------|----------------------------------------------------------------------------------------------------|
| Enter a file location and password for your new or<br>you use the digital ID to sign or decrypt docume<br>so that you can copy this file for backup or other<br>file using the Security Settings dialog. | ligital ID file. You will need the password when<br>nts. You should make a note of the file location<br>r purposes. You can later change options for this |
| File Name:                                                                                                    |                                                                                                    |
| C:\Users\bmq851\AppData\Roaming\Adobe\Ad                                                                                                    | crobat\11.0\Security\HectorGu                                                                                                    |
| Password:                                                                                                    |                                                                                                    |
| Not Rated                                                                                                    | This is where your E-signature                                                                                                    |
| Confirm Password:                                                                                                    | will be stored.                                                                                                    |
|                                                                                                    |                                                                                                    |
|                                                                                                    |                                                                                                    |
|                                                                                                    |                                                                                                    |
| Cancel                                                                                                    | < Back Finish                                                                                                    |

**Note**: Once you create an E-Signature you can access it for future use. Please see "<u>How to Access an</u> <u>Existing E-Signature</u>" for further instructions.

Need help? Contact an HR Business Partner at 956-665-2451.